**USER MANUAL** 

# **Accessory 65TH**

Modbus/TCP-IP UR Protected/OPTO (Sourcing 24in/24out)

3Ax-603830-xUxx

November 21, 2007

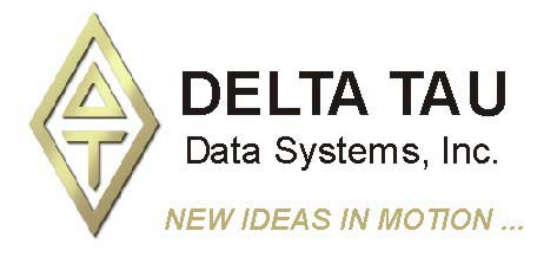

## **Copyright Information**

© 2007 Delta Tau Data Systems, Inc. All rights reserved.

This document is furnished for the customers of Delta Tau Data Systems, Inc. Other uses are unauthorized without written permission of Delta Tau Data Systems, Inc. Information contained in this manual may be updated from time-to-time due to product improvements, etc., and may not conform in every respect to former issues.

To report errors or inconsistencies, call or email:

#### Delta Tau Data Systems, Inc. Technical Support

Phone: (818) 717-5656 Fax: (818) 998-7807 Email: <u>support@deltatau.com</u> Website: <u>http://www.deltatau.com</u>

#### **Operating Conditions**

All Delta Tau Data Systems, Inc. motion controller products, accessories, and amplifiers contain static sensitive components that can be damaged by incorrect handling. When installing or handling Delta Tau Data Systems, Inc. products, avoid contact with highly insulated materials. Only qualified personnel should be allowed to handle this equipment.

In the case of industrial applications, we expect our products to be protected from hazardous or conductive materials and/or environments that could cause harm to the controller by damaging components or causing electrical shorts. When our products are used in an industrial environment, install them into an industrial electrical cabinet or industrial PC to protect them from excessive or corrosive moisture, abnormal ambient temperatures, and conductive materials. If Delta Tau Data Systems, Inc. products are directly exposed to hazardous or conductive materials and/or environments, we cannot guarantee their operation.

| REVISION HISTORY |                                          |          |     |          |  |
|------------------|------------------------------------------|----------|-----|----------|--|
| REV.             | DESCRIPTION                              | DATE     | CHG | APPVD    |  |
| 1                | UPDATE 24 DC INPUT CONNECTOR TABLE, P.28 | 11/21/07 | CP  | M. COGUR |  |
|                  |                                          |          |     |          |  |
|                  |                                          |          |     |          |  |

### **Table of Contents**

| INTRODUCTION                                                   | 1  |
|----------------------------------------------------------------|----|
| Options                                                        | 1  |
| HARDWARE REFERENCE SUMMARY                                     |    |
| Product Lavout                                                 |    |
| Connectors and Indicators                                      | 4  |
| Inputs and Outputs LED Indicators                              | 4  |
| Status LED Indicators                                          | 4  |
| Relay Status LED Indicators                                    | 4  |
| USB Connector                                                  | 4  |
| 24V Input Connector                                            | 4  |
| Ethernet Connector                                             | 4  |
| DB-15 Option-1 Connector                                       | 4  |
| Inputs and Outputs Terminal Blocks                             | 4  |
| Connections Example: Sourcing Inputs and Sourcing Outputs      | 4  |
| Connections Example: Sinking Inputs and Sourcing Outputs       | 5  |
| JUMPERS DESCRIPTION                                            | 7  |
| E1: USB/Ethernet Micro Controller Firmware reload enable       |    |
|                                                                | 0  |
| LIGD Huistowel Geniel Dee Deet                                 | ð  |
| USB Universal Serial Bus Port                                  | 8  |
| 24 V DC Input                                                  | ð  |
| Inputs Connector: 20 pin Terminal Plack                        |    |
| Outputs Connector: 20 pin Terminal Block                       |    |
| OUDUS Connector                                                | 10 |
|                                                                |    |
| SOFTWARE DESIGN & SETUP                                        |    |
| ACC65-ETH Modbus Server Description                            |    |
| Supported Modbus Function Codes (FC's):                        |    |
| ACC-65ETH I/O Modbus Memory Map                                |    |
| Suggested PMAC ACC-05ETH I/O Memory Map                        |    |
| Suggested PMAC Modbus Client Command List for above Memory Map |    |
| Using PewinPro2 for Setting up Modbus                          |    |
| Using ACC-05ETH Discrete inputs and Outputs                    |    |
| Using the ACC-05ETH ADC Inputs & DAC Outputs                   |    |
| Using the ACC-OSETH Keldy Contact Outputs                      |    |
| Setting up your IF Address for the ACC-05E1H Card              | 10 |
| viewing your mounds Status Counters                            |    |
| I USUNG UN AUU-OJEITI I/U                                      | l/ |
| Filliwate Opuates                                              |    |

## **INTRODUCTION**

The ACC-65ETH is a boxed accessory with 24 isolated self-protected digital inputs and 24 isolated self-protected digital outputs. The inputs and outputs are controlled through an Ethernet connector. The inputs are either sinking or sourcing (by user wiring) at 12V to 24V levels. The outputs are sourcing, each at up to 24VDC with 600mA continuous and 1.2A peak for up to 2 seconds. An optional set of analog inputs, analog outputs and relay contacts can be installed to control, for example, one or two inverter drives through the Ethernet Modbus/TCP-IP link.

This accessory works with a PMAC or Turbo PMAC equipped with 100 Base T Ethernet system that has Modbus option installed. In addition, this product conforms to the Modbus specification other devices such as HMI, etc.

## **Options**

- OPT-1 (301-603830-OPT): This option includes:
  - Two relay contact outputs
  - Two 12-bit DAC outputs with  $0 \pm 10$  V voltage range
  - Two 12-bit ADC inputs with  $0 \pm 10$  V voltage range

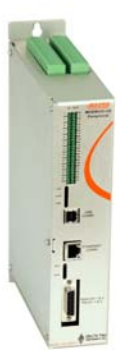

## HARDWARE REFERENCE SUMMARY

## **Product Layout**

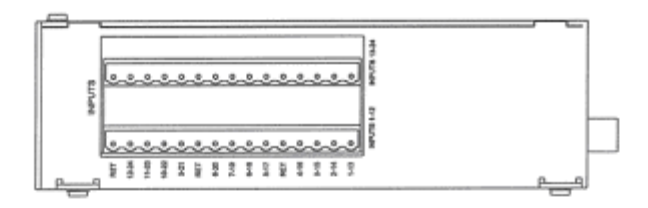

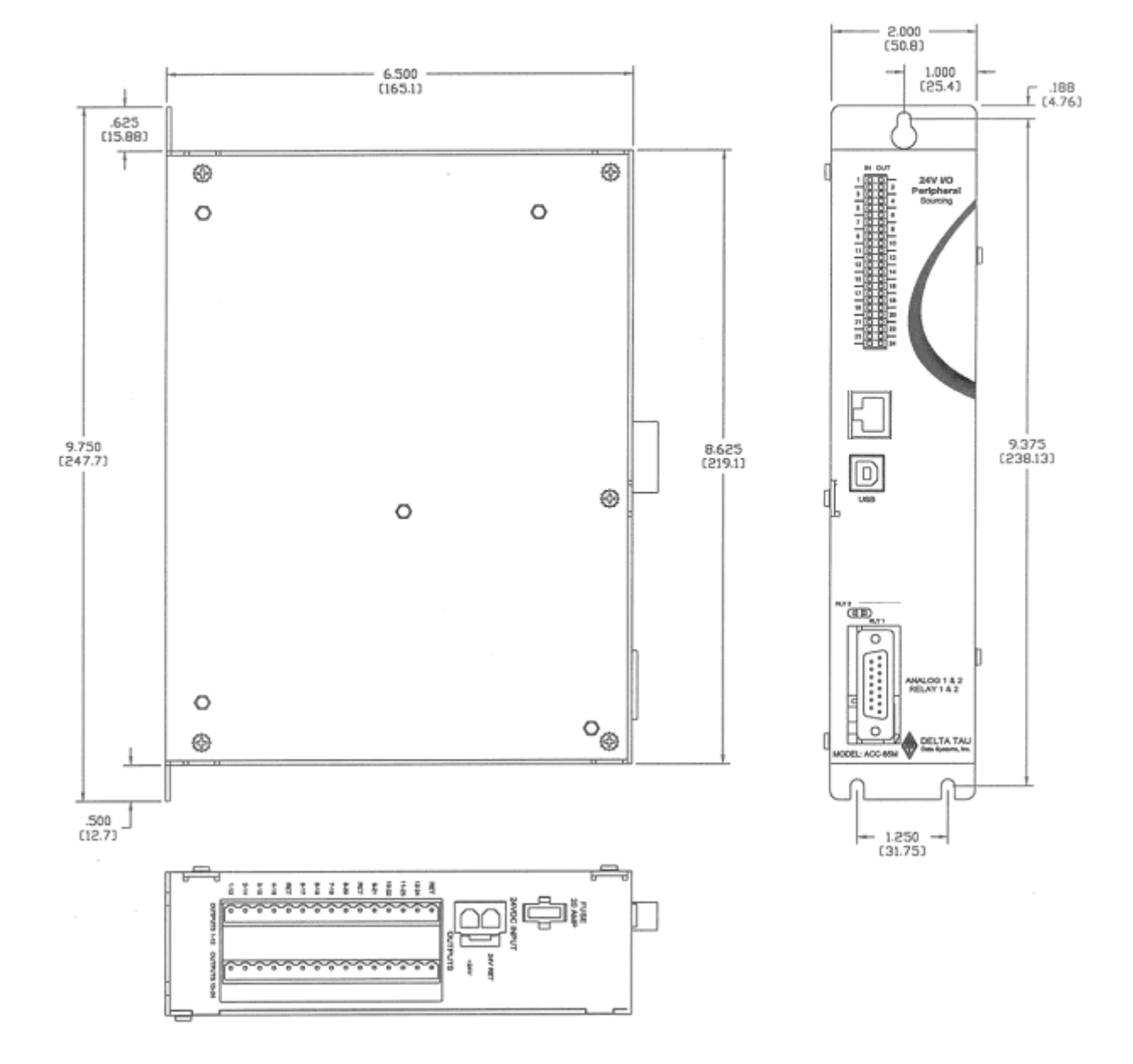

#### **Connectors and Indicators**

#### **Inputs and Outputs LED Indicators**

Each of the 24 input and 24 output lines has an associated LED that displays its state, either active or inactive, in the front panel of the unit.

#### **Status LED Indicators**

- +24V: When lit, this LED indicates that 24V is applied to the unit.
- Fuse: When lit, this LED indicates that the internal fuse protecting the external 24V is properly functional.
- PWR: When lit, this LED indicates that proper power is applied to the logic circuits

#### **Relay Status LED Indicators**

RLY1: When lit, this LED indicates that relay # 1 is activated.

RLY2: When lit, this LED indicates that relay # 1 is activated.

#### **USB Connector**

This connector is used to perform some software diagnostic procedures, or to download the operational firmware.

#### **24V Input Connector**

Power is applied to the unit through this connector. The power requirements are 25A @ 24VDC

#### **Ethernet Connector**

Utilizes a Modbus/TCP-IP protocol to read from and write to all I/O.

#### **DB-15 Option-1 Connector**

When OPT-1 is ordered this connector provides the lines for two relay contact outputs, two 12-bit DAC outputs with 0-20 V voltage range and two 12-bit ADC inputs with 0-20 V voltage range.

#### **Inputs and Outputs Terminal Blocks**

The digital inputs are connected through a 30-pin terminal block on the top panel of the unit, and the digital outputs are connected through a 30-pin terminal block on the bottom panel of the unit.

#### **Connections Example: Sourcing Inputs and Sourcing Outputs**

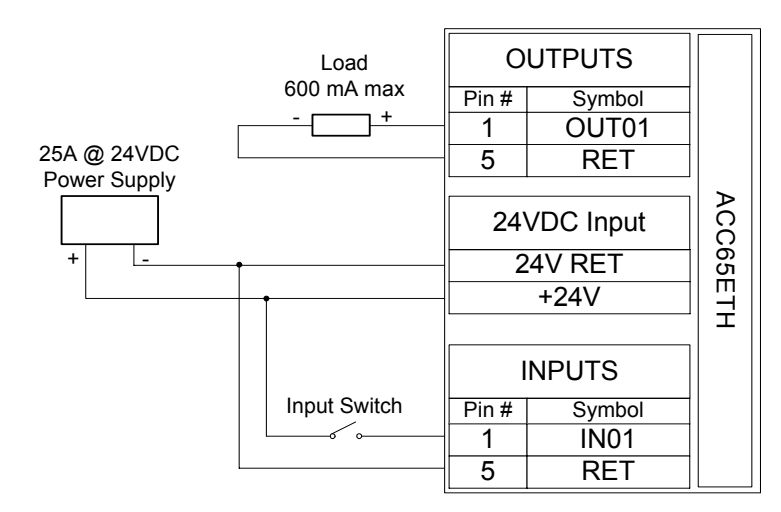

## **Connections Example: Sinking Inputs and Sourcing Outputs**

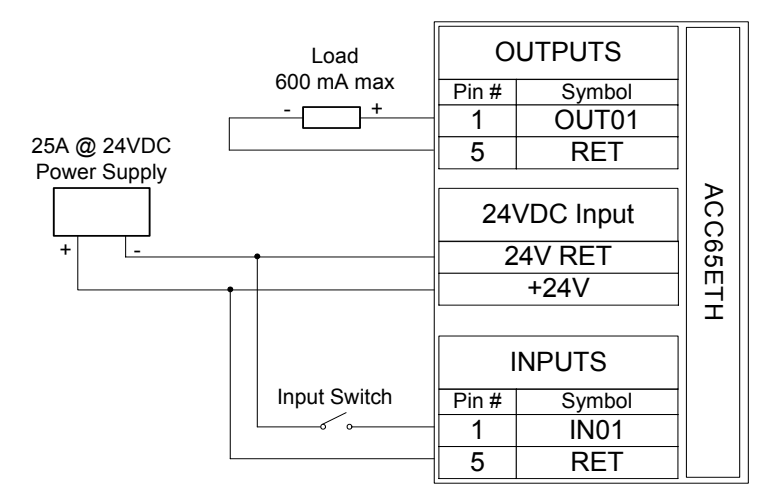

# JUMPERS DESCRIPTION

## E1: USB/Ethernet Micro Controller Firmware reload enable

| Jumper<br>Type | Description                                                                                                    | Default  |
|----------------|----------------------------------------------------------------------------------------------------|----------|
| 2-Pin          | <b>Micro Controller Firmware reload enable</b> –<br>Factory default position is ON, and it should<br>remain ON. If the firmware was corrupted due to<br>a previous firmware download, the card firmware<br>may be reloaded by powering on the card with the<br>jumper off, installing the jumper without<br>powering off, then downloading firmware with<br>out powering off. Under normal circumstances,<br>this jumper should be on even when upgrading<br>firmware. | Jumpered |

# **CONNECTORS DESCRIPTION**

## **USB Universal Serial Bus Port**

| Pin # | Symbol | Function |
|-------|--------|----------|
| 1     | VCC    | N.C.     |
| 2     | D-     | DATA-    |
| 3     | D+     | DATA+    |
| 4     | GND    | GND      |
| 5     | SHELL  | SHIELD   |
| 6     | SHELL  | SHIELD   |

This connector is only used to change the operational firmware. In addition, if the IP address is forgotten, the EEPROM containing the IP address and configuration data can be programmed using the USB connector.

## **24VDC Input**

| 24V DC Input<br>Phoenix PCB Edge<br>Connector |            | - a+1,4                                                                                                    |  |
|-----------------------------------------------|------------|----------------------------------------------------------------------------------------------------|--|
| Pin #                                         | Symbol     | Function                                                                                                    |  |
| 1                                             | GND        | Ground Connection from power supply                                                                                                    |  |
| 2                                             | +24V Logic | +24VDC input from power supply for logic                                                                                                    |  |
| 3                                             | +24V I/O   | +24VDC input from power supply for logic<br>+24VDC input from power supply for I/O (Power supply<br>capacity depends on the number of simultaneous outputs<br>used in application. Each output is capable of 600mA<br>continues current output and 1.2A instantaneous output for 2<br>seconds) |  |

This connector is used to power the unit with a 25A @ 24VDC power supply.

## Ethernet Copper Connectors

|       |        | Front View      |
|-------|--------|-----------------|
| Pin # | Symbol | Description     |
| 1     | TX +   | Transmit Output |
| 2     | TX -   | Transmit Output |
| 3     | Unused |                 |

| 4         | Unused   |                                              |
|-----------|----------|----------------------------------------------|
| 5         | Unused   |                                              |
| 6         | Unused   |                                              |
| 7         | RX +     | Receive Input                                |
| 8         | RX -     | Receive Input                                |
| Amber LED | Activity | Blinking indicates transmit/receive activity |
| Green LED | Link     | Solid Green indicates a valid connection     |

The cable used for the Ethernet wired connections is CAT5. When wired to a hub/switch, a straight-through 8 conductor cable can be used. When wired directly to a UMAC, a crossover cable must be used.

A solid green LED indicates a valid Ethernet hardware connection exists. A blinking amber LED indicates Ethernet traffic is present on the wire.

## **Inputs Connector: 30-pin Terminal Block**

| PIN # | SYMBOL | FUNCTION                       |
|-------|--------|--------------------------------|
| 1     | IN01   | INPUT 1                        |
| 2     | IN02   | INPUT 2                        |
| 3     | IN03   | INPUT 3                        |
| 4     | IN04   | INPUT 4                        |
| 5     | RET    | RETURN FOR INPUTS 1-8          |
| 6     | IN05   | INPUT 5                        |
| 7     | IN06   | INPUT 6                        |
| 8     | IN07   | INPUT 7                        |
| 9     | IN08   | INPUT 8                        |
| 10    | RET    | <b>RETURN FOR INPUTS 1-8</b>   |
| 11    | IN09   | INPUT 9                        |
| 12    | IN10   | INPUT 10                       |
| 13    | IN11   | INPUT 11                       |
| 14    | IN12   | INPUT 12                       |
| 15    | RET    | <b>RETURN FOR INPUTS 9-16</b>  |
| 16    | IN13   | INPUT 13                       |
| 17    | IN14   | INPUT 14                       |
| 18    | IN15   | INPUT 15                       |
| 19    | IN16   | INPUT 16                       |
| 20    | RET    | <b>RETURN FOR INPUTS 9-16</b>  |
| 21    | IN17   | INPUT 17                       |
| 22    | IN18   | INPUT 18                       |
| 23    | IN19   | INPUT 19                       |
| 24    | IN20   | INPUT 20                       |
| 25    | RET    | <b>RETURN FOR INPUTS 17-24</b> |
| 26    | IN21   | INPUT 21                       |
| 27    | IN22   | INPUT 22                       |
| 28    | IN23   | INPUT 23                       |
| 29    | IN24   | INPUT 24                       |
| 30    | RET    | RETURN FOR INPUTS 17-24        |

The inputs are sinking or sourcing by user wiring. For sinking inputs, connect the +24V side of the power supply to the corresponding return line. For sourcing inputs, connect the GND side of the power supply to

the corresponding return line. See the **Connections Example** diagrams on pages 4-5 of this manual for details.

## **Outputs Connector: 30-pin Terminal Block**

| Pin # | Symbol | Function                      |
|-------|--------|-------------------------------|
| 1     | OUT01  | OUTPUT 1                      |
| 2     | OUT02  | OUTPUT 2                      |
| 3     | OUT03  | OUTPUT 3                      |
| 4     | OUT04  | OUTPUT 4                      |
| 5     | RET    | RETURN FOR OUTPUTS 1-8        |
| 6     | OUT05  | OUTPUT 5                      |
| 7     | OUT06  | OUTPUT 6                      |
| 8     | OUT07  | OUTPUT 7                      |
| 9     | OUT08  | OUTPUT 8                      |
| 10    | RET    | <b>RETURN FOR OUTPUTS 1-8</b> |
| 11    | OUT09  | OUTPUT 9                      |
| 12    | OUT10  | OUTPUT 10                     |
| 13    | OUT11  | OUTPUT 11                     |
| 14    | OUT12  | OUTPUT 12                     |
| 15    | RET    | OUTPUTS RETURN                |
| 16    | OUT13  | OUTPUT 13                     |
| 17    | OUT14  | OUTPUT 14                     |
| 18    | OUT15  | OUTPUT 15                     |
| 19    | OUT16  | OUTPUT 16                     |
| 20    | RET    | OUTPUTS RETURN                |
| 21    | OUT17  | OUTPUT 17                     |
| 22    | OUT18  | OUTPUT 18                     |
| 23    | OUT19  | OUTPUT 19                     |
| 24    | OUT20  | OUTPUT 20                     |
| 25    | RET    | OUTPUTS RETURN                |
| 26    | OUT21  | OUTPUT 21                     |
| 27    | OUT22  | OUTPUT 22                     |
| 28    | OUT23  | OUTPUT 23                     |
| 29    | OUT24  | OUTPUT 24                     |
| 30    | RET    | OUTPUTS RETURN                |

The outputs are always sourcing type. Pins 5, 10, 15, 20, 25 and 30 are internally connected. See the **Connections Example** diagrams on pages 4-5 of this manual for details.

| Pin # | Symbol     | Function               |
|-------|------------|------------------------|
| 1     | GND        | COMMON GROUND          |
| 2     | ADC1+      | ANALOG INPUT 1+        |
| 3     | ADC2+      | ANALOG INPUT 2+        |
| 4     | DAC1+      | ANALOG OUTPUT 1+       |
| 5     | DAC2+      | ANALOG OUTPUT 2+       |
| 6     | RLY -NC-1  | NORMALLY CLOSE RELAY 1 |
| 7     | RLY -COM-2 | COMMON RELAY 2         |
| 8     | RLY -NO-2  | NORMALLY OPEN RELAY 2  |
| 9     | ADC1-      | ANALOG INPUT 1-        |
| 10    | ADC2-      | ANALOG INPUT 2-        |
| 11    | DAC1-      | ANALOG OUTPUT 1-       |
| 12    | DAC2-      | ANALOG OUTPUT 2-       |
| 13    | RLY -COM-1 | COMMON RELAY 1         |
| 14    | RLY -NO-1  | NORMALLY OPEN RELAY 1  |
| 15    | RLY -NC-2  | NORMALLY CLOSE RELAY 2 |

## **OPT-1: DB-15 Connector**

When OPT-1 is ordered this connector provides the lines for 2 relay contact outputs:  $2 \times 12$ -bit DAC outputs with 0- $\pm 10$  V voltage range, and  $2 \times 12$ -bit ADC inputs with 0- $\pm 10$  V voltage range.

## **SOFTWARE DESIGN & SETUP**

## ACC65-ETH Modbus Server Description

## **Supported Modbus Function Codes (FC's):**

| FC | COMMAND DESCRIPTION                       |
|----|-------------------------------------------|
| 3  | READ MULTIPLE REGISTERS X 4 WORDS         |
| 16 | WRITE MULTIPLE REGISTERS X 4 WORDS        |
| 1  | READ COILS X 24 COILS                     |
| 2  | READ INPUT DISCRETES X 24 DISCRETES       |
| 4  | READ INPUT REGISTERS X 4 WORDS            |
| 5  | WRITE ONE COIL                            |
| 6  | WRITE A SINGLE REGISTER                   |
| 15 | WRITE MULTIPLE COILS X 24 COILS           |
| 23 | READ & WRITE MULTIPLE REGISTERS X 4 WORDS |

#### ACC-65ETH I/O Modbus Memory Map

| HARDWARE I/O             | MODBUS WORD              | MODBUS INPUT DISCRETE      |
|--------------------------|--------------------------|----------------------------|
|                          | <b>REFERENCE #</b>       | AND COIL REVERENCE #       |
| DIGITAL INPUTS 16 - 1    | 0                        | INPUT DISCRETES 15 - 0     |
| DIGITAL INPUTS 24 - 17   | 1                        | INPUT DISCRETES 23 - 16    |
| (INPUT 25 = 24VOK)       |                          | (INPUT 24 = 24VOK, 26 - 32 |
|                          |                          | ARE ZERO)                  |
| ANALOG INPUT 1           | 2                        | NA                         |
| (12 BIT ADC)             | (LOWER 12 BITS ARE DATA, |                            |
|                          | UPPER 4 BITS STATUS)     |                            |
| ANALOG INPUT 2           | 3                        | NA                         |
| (12 BIT ADC)             | (LOWER 12 BITS ARE DATA, |                            |
|                          | UPPER 4 BITS STATUS)     |                            |
| DIGITAL OUTPUTS 16 -     | 4                        | INPUT/OUTPUT COILS 15 -    |
| 1                        |                          | 0                          |
| DIGITAL OUTPUTS 24 -     | 5                        | INPUT/OUTPUT COILS 23 -    |
| 17                       |                          | 16                         |
| (OUTPUT 25 = RELAY1 ON,  |                          | (COIL 24 = RELAY1 ON, COIL |
| OUTPUT $26 = RELAY2 ON$  |                          | 25 = RELAY2 ON AND         |
| AND REMAINING BITS 27-32 |                          | REMAINING COILS 26-31      |
| ARE NOT USED)            |                          | ARE NOT USED)              |
| ANALOG OUTPUT 1          | 6                        | NA                         |
| (12 BIT DAC)             | (UPPER 12 BITS ARE NOT   |                            |
|                          | USED)                    |                            |
| ANALOG OUTPUT 2          | 7                        | NA                         |
| (12 BIT DAC)             | (UPPER 12 BITS ARE NOT   |                            |

| USED) |  |
|-------|--|

#### Suggested PMAC ACC-65ETH I/O Memory Map

| PMAC<br>ADDRE<br>SS (167<br>+) | PMAC<br>MODBU<br>S<br>REGIST | PMAC<br>MODBU<br>S<br>DISCRE | ACC-65E<br>MODBUS<br>REGISTER<br>(DISCRETE | PMAC X:<br>MEMORY<br>PARAMETER | PMAC Y: MEMORY<br>PARAMETER |
|--------------------------------|------------------------------|------------------------------|--------------------------------------------|--------------------------------|-----------------------------|
|                                | ER REF.                      | TE/COI                       | - COIL)                                    |                                |                             |
|                                | #                            | L<br>DDD //                  | REF.#                                      |                                |                             |
|                                |                              | REF.#                        |                                            |                                |                             |
| \$90                           | 32/33                        | 512 - 535                    | 0/1 (0-23)                                 | DIGITAL INPUTS 15              | 24VOK &                     |
|                                |                              |                              |                                            | - 0                            | DIGITAL INPUTS 23 – 16      |
| \$91                           | 34/35                        |                              | 2/3                                        | ADC INPUT 1                    | ADC INPUT 2                 |
| \$92                           | 36/37                        | 576 - 599                    | 4/5 (0-23)                                 | DIGITAL OUTPUTS                | RLY1, RLY2 &                |
|                                |                              |                              |                                            | 15 - 0                         | DIGITAL OUTPUTS 23 –        |
|                                |                              |                              |                                            |                                | 16                          |
| \$93                           | 38/39                        |                              | 6/7                                        | DAC OUTPUT 1                   | DAC OUTPUT 2                |

#### Suggested PMAC Modbus Client Command List for above Memory Map

| <b>MODBUS FUNCTION</b> | MODBUS             | PMAC REFERENCE | MODBUS COUNT |
|------------------------|--------------------|----------------|--------------|
| CODE                   | <b>REFERENCE #</b> | #              |              |
| 23 READ/WRITE –        | 4                  | 36             | 4            |
| WRITE                  |                    |                |              |
| 23 READ/WRITE –        | 0                  | 32             | 4            |
| READ                   |                    |                |              |

This will process all the Inputs and Outputs in one Modbus command. This Modbus Client command is required to transfer all the I/O data to/from the PMAC and the ACC-65ETH I/O board via Modbus/TCP-IP.

## Using PeWinPro2 for Setting up Modbus

#### Note

The start of the PMAC Modbus Memory (I67) is in the upper 256 x 48 bit words of a PMAC USER Buffer. This will vary given the PMAC but will remain fixed for a given PMAC type and memory. The PMAC Modbus Server/Client buffer is in the upper 128 x 48 bit words, thus always at I67 + \$0. Our suggested memory mapping for the ACC-65ETH is at I67 + \$0 leaving the \$0 - \$8F for another PMAC Modbus feature used by I69. I69 allows the developer to directly control the PMAC without PLCs.

Select the PMAC that will be the Modbus/TCP-IP Client (the Master). Then select the **Configure-**>**Modbus Setup** window. You should see a screen similar to the following after configuring your PMAC for Modbus communication.

| K Modbus Setup :PMAC:2 ¥1.941T4  | 06/06/2005 UMAC TURBO: Ethernet Port               |
|----------------------------------|----------------------------------------------------|
| Configure Modbus                 | Modbus Status Counters                             |
| Set I67 \$3FF00 Setup Mo         | dbus NAK Frr ont JU PMAC Frr on JU                 |
| Set LIBHE 512 Mod                | hus addr \$3FF00 Buse Fir ont 0 Modhus ont 0       |
| Net LIRLIF 256 Modb              | us buffer \$3FF80 Addr Firiant 0 Refresh Counters  |
| Enable 169 🔽 Addr offse 128 1    | 69 addr \$3FF80 Cmd Fit cot 0                      |
| Socket Mode                      | Active Socket 3 💌 Update PMAC Save to File         |
| Socket 1 PMAC INTR               | Active Mode MODBUS CLIENT Download Configuration   |
| Socket 2 MODBUS SERVER           | Timer 1 100 V X5=500 msecs Timer 3 1 V X5=5 msecs  |
| Socket 3 MODBUS CLIENT           | Timer 2 1 💌 X 5=5 msecs Timer 4 1 💌 X 5=5 msecs    |
| - Socket 3 Client                |                                                    |
| Server IP address 192 168 3 7    | Test Network                                       |
| Command Template                 |                                                    |
| Max Rate                         | FC23 Write 4 36 4 4                                |
| FC Command Description           | Modbus Reference # PMAC Reference # Count (length) |
| 23 Read/write multiple registers | 1-120 words 0 32 💌 4 💌                             |
| Create Command                   |                                                    |
| Delete Command                   | Update Command                                     |
| Command Number<br>0 : State      | mand<br>0000040020,\$00000404                      |

- First select Setup Modbus. You may get another value for your Modbus address.
- Enable I69 and set Addr. Offs = 128 if you are going to use that feature.
- Setup one of **Sockets 1-3** as a **Client**.
- If you are using the recommended memory map, set up the above recommended Client Command.
- Set the Server IP Address = 192.6.94.50 or your ACC-65ETH IP address.
- Select <u>Test Network</u> you should have a success if your ACC-65ETH is connected to your network. This button will test (Ping) and connect (Route ) your ACC-65ETH IP address on your network.
- Select the **Update PMAC** button and the PMAC should now be communicating with your ACC-65ETH.
- Select the Active Socket that is a Client and then select Refresh Counters. The Modbus cnt should be counting if you are communicating with the ACC-65ETH.
- If not use **PeWinPro2** to test (Ping and Routing) your Ethernet network with the **ACC-65ETH**.

### Using ACC-65ETH Discrete Inputs and Outputs

**Example:** Using the suggested ACC65-ETH memory map and an I67 = \$3FF00, the I/O memory would be at \$3FF90 - \$3FF93. For the discrete I/O the user could use a DP (32 bit) type M-variable or a variation of the 1-16 bit types. For a 32 bit M-variable, one must remember that the first 16 bit of the I/O would be in the upper 32 bits.

```
M300->X:$3FF92,0,16; Discrete Outputs 1 - 16 (LSbit = Output 1)M301->Y:$3FF92,0,8; Discrete Outputs 17 - 24M400->X:$3FF90,0,16; Discrete Inputs 1 - 16 (LSbit = Input 1)M401->Y:$3FF90,0,8; Discrete Inputs 17 - 24
```

#### Using the ACC-65ETH ADC Inputs & DAC Outputs

**Example:** Using the suggested ACC65-ETH memory map and an I67 = \$3FF00, the I/O memory would be at \$3FF90 - \$3FF93. For the analog I/O the user must use the 12 bit M-variable type

| M320->X:\$3FF93,0,12 | ;DAC Output 1 |
|----------------------|---------------|
| M321->Y:\$3FF93,0,12 | ;DAC Output 2 |
| M420->X:\$3FF91,0,12 | ;ADC Input 1  |
| M421->Y:\$3FF91,0,12 | ;ADC Input 2  |

#### Using the ACC-65ETH Relay Contact Outputs

There are two relays (RLY1 and RLY2) each with a Normally Open (NO) and a Normally Closed (NC) relay contact. For an I67 = \$3FF00 and the suggested PMAC memory map, the following M-variables will allow you to control these relays. See the Opt-1: DB-15 Connector for the hardware connection.

M310->Y:\$3FF92,8 ; RLY1 Enable (1 = ON) M311->Y:\$3FF92,9 ; RLY2 Enable (1 = ON)

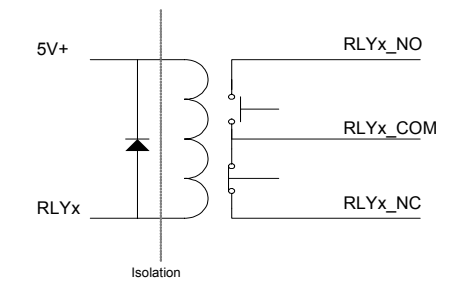

## Setting up your IP Address for the ACC-65ETH Card

To update the IP address of the ACC-65ETH, do the following:

- Load your Web browser and type in the Address: <u>http://192.6.94.50</u> (the default) or its current IP address.
- If you get "This page cannot be displayed" go to PewinPro2 for help in testing your Ethernet connection and setting up your Routing address table.
- If you get the following data in your browser, select SetIP.

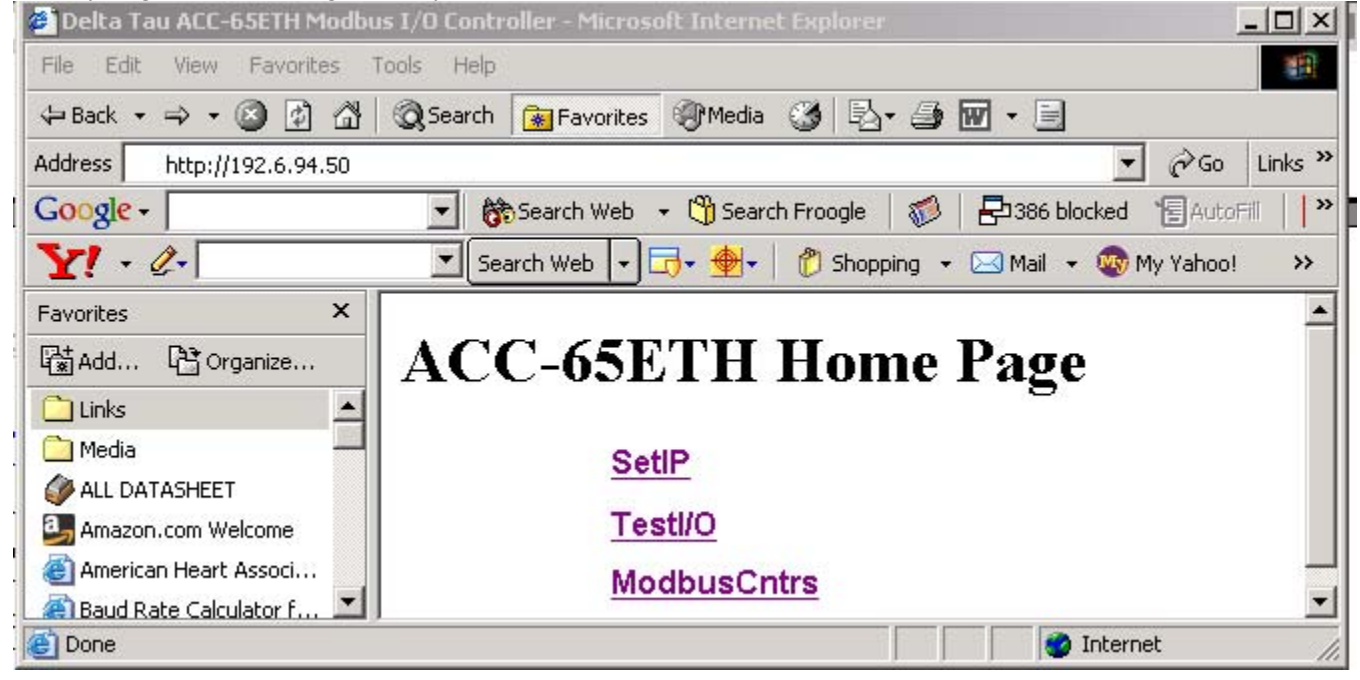

• You should get the following screen.

# **ACC-65ETH Set IP/Subnet Mask**

|             | Return          |
|-------------|-----------------|
|             | Update          |
| IP Address  | 192.168.003.007 |
| Subnet Mask | 255.255.255.000 |

- Change the current IP and or Subnet Mask addresses and then select the Update button.
- You must recycle power to the ACC-65ETH card for the new addressing to take effect.
- Don't forget your new IP address because otherwise you will not be able to connect to the card over Ethernet. If you do, you must use the USB firmware downloader to determine or set your IP address.

## **Viewing your Modbus Status Counters**

To view the Modbus Counters do the following:

• Selecting ModbusCntrs should show the following data:

# **ACC-65ETH Modbus Counters**

|                    | <u>Return</u> |
|--------------------|---------------|
|                    | Clear         |
| Address Error Cnts | 00000         |
| Cmd Error Cnts     | 00000         |
| Valid Bus Cnts     | 60453         |
|                    |               |

- Select the browser **Refresh** button to update the counters.
- Select the **Clear** button to clear the counters.

## Testing the ACC-65ETH I/O

To test the I/O independently of Modbus do the following:

• Selecting **TestIO** should show the following data:

# ACC-65ETH Test I/O

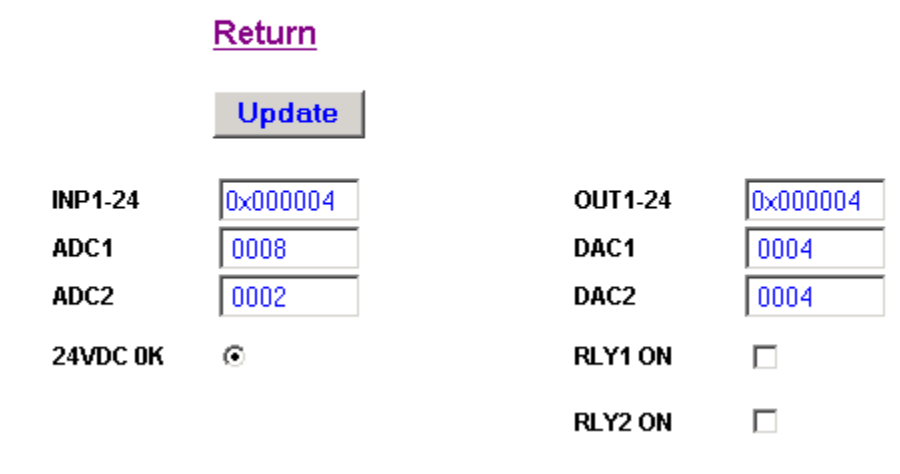

- Selecting the browser's **Refresh** button allows you to observe the last outputs and current inputs. This is useful and allowed during Modbus communication. So as to not overload the processor, allow at least one to two seconds between refreshing the displayed I/O.
- Enter the desired outputs on the right side of the page and then select the **Update** button. The outputs and inputs will be updated at the card and in the display registers.
- Select the browser's **Refresh** button or the Web Server **Update** button to output your selections and update the inputs.

### **Firmware Updates**

The latest firmware is loaded at the factory be shipping. Downloading new firmware to the ACC-65ETH IO Device should only be done if you are instructed by Delta Tau support to do so. To download new firmware, obtain the following items:

- USB Cable
- USBEthConfigure Software included with the Pewin32Pro2 Suite
- New firmware file for example ACC65ETH100.iic

To download the software to the ACC-65ETH, do the following:

- 1. Place the USB cable to the J2 USB connection on the ACC-65ETH and place the other end to the USB port on the PC.
- 2. Power up the ACC-65ETH and then launch USBEthConfigure.exe. Choose the firmware file (for example ACC65ETH100.iic) and then press the **Store**  $\underline{F}/W$  button.
- 3. After the message appears indicating that the firmware download is complete click the **Done** button.

| Store Boot | Bootstrap firmware has not been<br>programmed this session. | IP Address            |
|------------|-------------------------------------------------------------|-----------------------|
| Store E/W  | Firmware Load Successfull!!                                 | Store JP 192 . 6 . 94 |
| Protocol   | DP T Modbus Option                                          | Reg DHCP              |
| H/W Type   | C CPCI C QMAC                                               | Gateway               |
| C PC104    | C GEO I Drive C GEO X-Y <sup>(603761)</sup>                 | Gateway IP            |
| Serial No: |                                                             |                       |

Note

If needed, this is another avenue to determine or set your IP address.